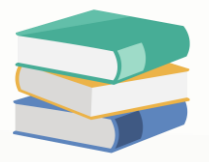

# At cash sales listing report how to change post to AR: False/True to No/Yes

# Scenario:

### At Cash Sales Listing report how to change POST TO AR: False / True to No / Yes?

| Date From: 15/08/<br>Date To: 15/08/ | 2023<br>2023                   | CASH SAL     | ESLISTING              | Drinted One 21 (00/2)        | 000 11-00-0E AM         |
|--------------------------------------|--------------------------------|--------------|------------------------|------------------------------|-------------------------|
| Agent From:<br>Agent To:             | Customer From:<br>Customer To: |              | Area From:<br>Area To: | Category To:<br>Category To: | J23 11:28:25 AM         |
|                                      |                                |              |                        |                              | Page 1 of 1             |
| DOC #                                | CUSTOMER NAME                  | DEPOSIT TO   | PAYMENT METH           | OD                           | AMOUN                   |
| 15/08/2023<br>POST TO AR             | :False                         |              |                        |                              |                         |
| CS021633                             | CASH SALES                     | MAYBANK      | CREDIT CARD            |                              | 296.40                  |
|                                      | CASH SALES                     | CASH IN HAND |                        |                              | 353.10                  |
| LS000158                             |                                |              |                        |                              |                         |
| POST TO AR                           | True                           |              |                        |                              |                         |
| POST TO AR<br>CS021634               | CASH SALES                     |              |                        |                              | 197.60                  |
| POST TO AR<br>CS021634               | :True<br>CASH SALES            |              | 50                     | BTOTAL:                      | 197.60<br><b>847.10</b> |

# Solution

How to access Report Designer:

https://support.qne.com.my/support/solutions/articles/81000390974-how-toaccess-report-designer

1) Go to report designer > at left hand side (Field List) search for Cash Sales Details Collection > right click > Add Calculated Field

| 955  | Report Designer                     |                                       |
|------|-------------------------------------|---------------------------------------|
| ΞF   | File Edit View Format Wind          | ow                                    |
| 8 6  | - 🖪 🗗 🐹 🗇 🛍 🛸 🔺                     | • • : • B                             |
| : 4  | ¤ le & a  <u>∏</u> 00 <u>ol</u>  \$ | 을 寺 匝 편   ㅎ 해 해 해 혀   웅 왕             |
| •••• | Field List 푸                        | imes daily cash sales report* $	imes$ |
|      | ✓ 🔜 CashSales                       | A                                     |
|      | Cash Sales Details Collection       | Add Calculated Field                  |
|      | > 📰 Batch No                        |                                       |
|      | > Cash Sales                        | Edit Calculated Fields band per       |
|      | > Commission                        | Remove All Calculated Fields          |
|      | > Cost Centre                       | Vale IV: [?DaleIV]                    |

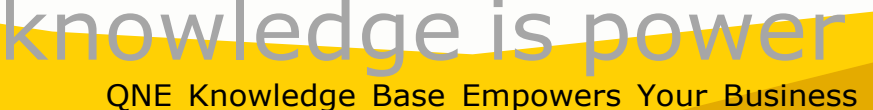

Page | 1

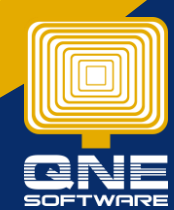

2) After click will show new calculatedField1 > right click on it > Edit Expression > Copy and Paste below script in the box > click OK

| 🔜 Report Designer                                                                                                    |                            |
|----------------------------------------------------------------------------------------------------|----------------------------|
| : File Edit View Format Window                                                                                                    |                            |
| : 🛏 🖪 🗗 🔏 🗇 🖺 🗠 🔺 - : 🔤                                                                                                    |                            |
| ····         Field List         ₽         O         O | CASH SALES REPORT* ×       |
| f       calculatedFit       Add Calculated Field         Cancelled       Edit Calculated Fields         1,2       Cgst Total A       Edit Expression                                                                                                    | . PageHeader [one band per |
| (ab)     Cheque No     X     Delete       Compulsory     Select Customer     -                                                                                                    | ste To: [?DateTo]          |

## Iif([Post To AR]= 1,'YES' ,'NO' )

| Expression Editor                                                               |                                                                                                    | ×      |
|---------------------------------------------------------------------------------|----------------------------------------------------------------------------------------------------|--------|
| lif[[Post To AR]                                                                | !]= 1,'YES' ,'NO' )                                                                                    |        |
| Fields                                                                          | Enter text to search                                                                                   | v      |
| Constants<br>Operators<br>Functions<br>Aggregate<br>DateTime<br>Logical<br>Math | CashSales CashSales CashSales Details Collection Detail Items Document Info Files Files Serial Numbers |        |
| String                                                                          |                                                                                                    | Cancel |

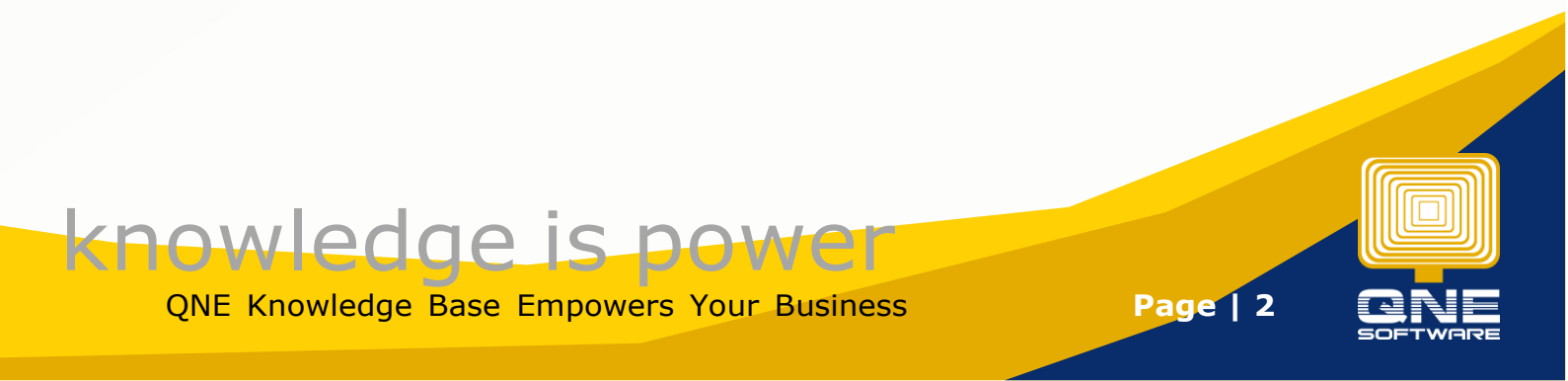

#### 3) Drag the column to correct place

| R      | eport Designer          |                                                                                |                                |
|--------|-------------------------|--------------------------------------------------------------------------------|--------------------------------|
| : File | Edit View Format Window |                                                                                |                                |
| : 🖕    | 88%06 * * * : [         | - B I U A - W - E E = -                                                        |                                |
| : 👜    | 883 7 4 1 5 4           | [[] [] · · · · · · · · · · · · · · · · ·                                       | 0, -                           |
| ***    | Field List # × Cash Sal | les Listing* ×                                                                 |                                |
| -      | ✓ CashSales ▲           |                                                                                |                                |
|        | ✓ Cash Sales Details C  |                                                                                |                                |
| Δ      | > 📰 Batch No            |                                                                                |                                |
| ~      | > 📅 Cash Sales          |                                                                                |                                |
| 123    | > T Commission =        | ▼ 🛅 PageHeader [one band per page]                                             |                                |
| 9      | > Cost Centre           | Date From: (?DateFrom)   Report Title                                          |                                |
|        | > Customer Items        | Date To: [7DateTo]                                                             |                                |
|        | GLAccount               | Agent From: [?AgentFrom] Customer From: [?CustomerFrom] Area From: [?AreaFrom] | Gategory From: [?CategoryFrom] |
|        | > PUOM                  | Agent To: [24 gent To]  Quistomer To: [20 ustomer To]  Area To: [24 rea To]    | Category To: 12CategoryTo!     |
| 1      | > Project 1             | Name: xrSubrenot1                                                              |                                |
|        | > Stx Sub-Code          |                                                                                |                                |
|        | > Stock Location        | DOC # DATE CODE CUSTOMER NAME                                                  | AMOUNT                         |
|        | > Tariff Code           | T = Grouplander1 ( ) and ()                                                    |                                |
|        | > Tax Code              | POST TO AR:                                                                    |                                |
| -      | > Transfer Link         | Y 🗏 Detail                                                                     |                                |
|        | >                       | ICS #1 [Data] [Customer Customer Duroner Name]                                 |                                |
| ab     | > T VAT ATC             |                                                                                | [Due Amount Local]             |
|        | > WTax Code             | E Portrooter (one band per report)                                             |                                |
| 9      | > WVat Code             | DCount([CS #])Records Printed                                                  | Total : Sum([Due Amount        |
| р      | ab #                    |                                                                                |                                |
|        | 1,2 Amount              |                                                                                |                                |
|        | 1,2 AmtL                |                                                                                |                                |
|        | f calculatedField1      |                                                                                |                                |

#### 4) After done click save

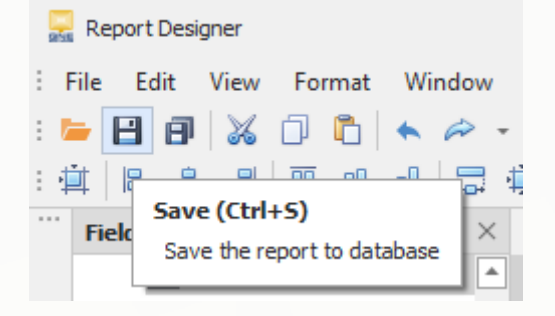

Notes:

If you wish to Save as a New format without overwrite the existing format, you may click on **Save As** button to save as a new format

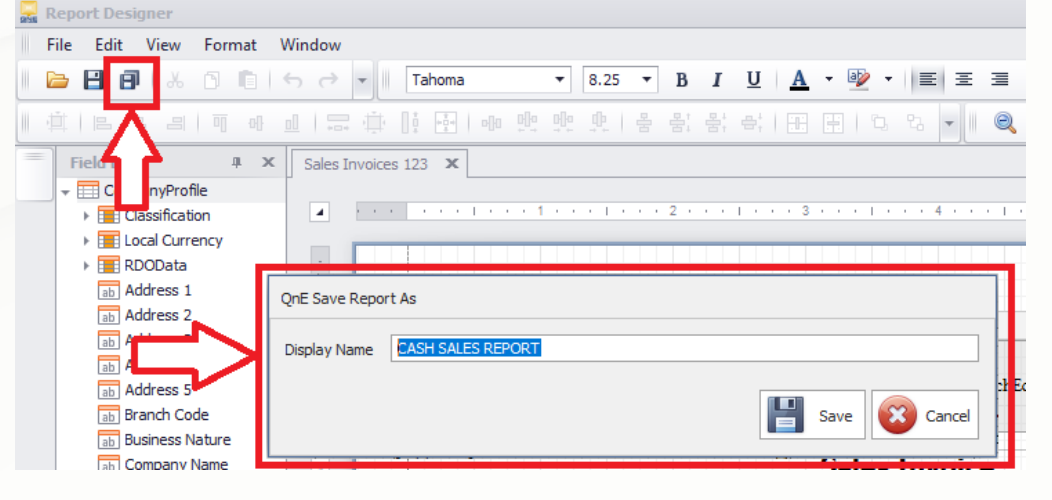

# knowledge is power

QNE Knowledge Base Empowers Your Business

Page | 3

#### **Result:**

| Date From: 15/                                         | 08/2023                                                   | CASH SAL                | ESLISTING              |                                                      |                                             |
|--------------------------------------------------------|-----------------------------------------------------------|-------------------------|------------------------|------------------------------------------------------|---------------------------------------------|
| Agent From:<br>Agent To:                               | Customer Fron<br>Customer To:                             | n:                      | Area From:<br>Area To: | Printed On:21/09/2<br>Category From:<br>Category To: | 2023 10:22:36 AM                            |
|                                                        |                                                           |                         |                        |                                                      | Page 1 of 1                                 |
| DOC #                                                  | CUSTOMER NAME                                             | DEPOSIT TO              | PAYMENT MET            | HOD                                                  | AMOUNT                                      |
| 15/08/2023                                             |                                                           |                         |                        |                                                      |                                             |
| POST TO                                                | AR:NO                                                     |                         |                        |                                                      |                                             |
| POST TO<br>CS021633                                    | AR:NO<br>CASH SALES                                       | MAYBANK                 | CREDIT CARD            |                                                      | 296.40                                      |
| POST TO<br>CS021633<br>LS000158                        | AR:NO<br>CASH SALES<br>CASH SALES                         | Maybank<br>Cash in hand | CREDIT CARD            |                                                      | 296.40<br>353.10                            |
| POST TO<br>CS021633<br>LS000158<br>POST TO             | AR:NO<br>CASH SALES<br>CASH SALES<br>AR:YES               | MAYBANK<br>CASH IN HAND | CREDIT CARD            |                                                      | 296.40<br>353.10                            |
| POST TO<br>CS021633<br>LS000158<br>POST TO<br>CS021634 | AR:NO<br>CASH SALES<br>CASH SALES<br>AR:YES<br>CASH SALES | MAYBANK<br>CASH IN HAND | CREDIT CARD            |                                                      | 296.40<br>353.10<br>197.60                  |
| POST TO<br>CS021633<br>LS000158<br>POST TO<br>CS021634 | AR:NO<br>CASH SALES<br>CASH SALES<br>AR:YES<br>CASH SALES | Maybank<br>Cash in hand | CREDIT CARD            | UB TOTAL :                                           | 296.4(<br>353.1(<br>197.6(<br><b>847.10</b> |

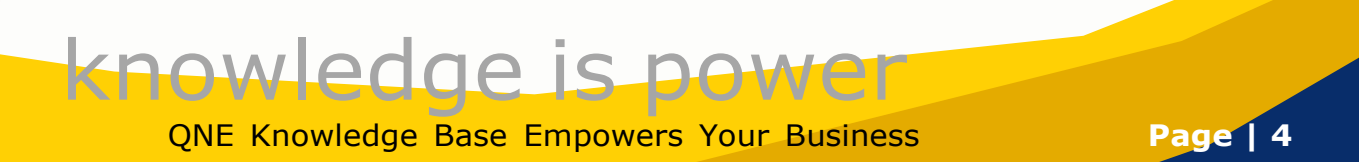

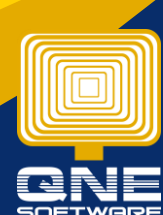